## 7 Mise à jour du logiciel par USB

1. Décompresser le répertoire Zip et l'ouvrir.

| $\leftarrow$ $\rightarrow$ $\checkmark$ $\uparrow$ $\blacksquare$ > Dieser PC > USB-Laufwerk (E:) > |                    |                  |             |       |
|----------------------------------------------------------------------------------------------------|--------------------|------------------|-------------|-------|
|                                                                                                    | Name               | Änderungsdatum   | Тур         | Größe |
| 📌 Schnellzugriff                                                                                    | 6 2 V(1 1 20171122 | 22 11 2017 12 50 | Detailed    |       |
| Desktop 🖈                                                                                           | 0.2-V1.1_20171123  | 23.11.2017 12:59 | Datelordher |       |
| 📙 Primus 🛷                                                                                          |                    |                  |             |       |
| 🕹 Downloads 🛛 🖈                                                                                     |                    |                  |             |       |
| 🖆 Dokumente 💉                                                                                       |                    |                  |             |       |
| 📰 Bilder 🕺                                                                                          |                    |                  |             |       |
| Я                                                                                                   |                    |                  |             |       |
| Eig 1 29                                                                                            |                    |                  |             |       |
| Fig 20                                                                                              |                    |                  |             |       |

2. Sélectionner la mise à jour du logiciel adaptée au module de commande.

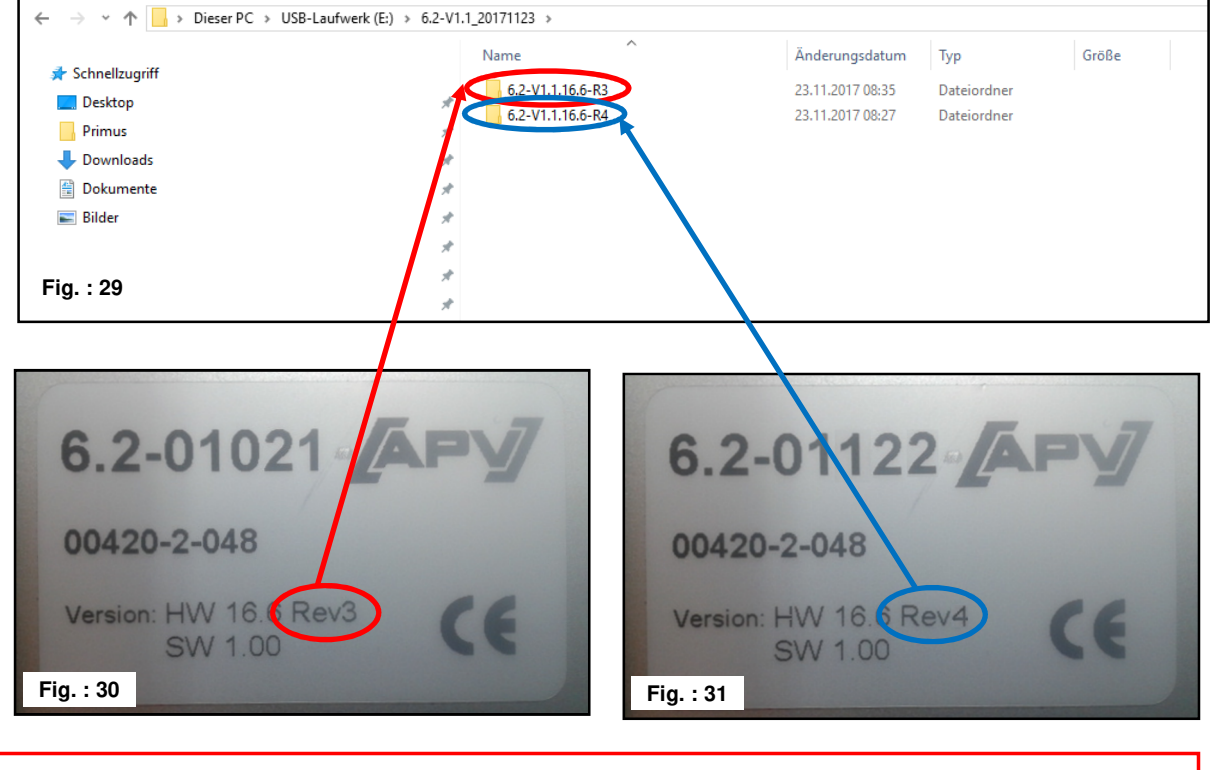

**CONSEIL :** la plaque signalétique se trouve sur la face arrière du module de commande.

3. Ouvrir le répertoire correspondant et sélectionner tous les fichiers.

| apv_6_2_bootstrap.img    | 23.11.2017 08:35                                                                                                    | Datenträgerimage                                                                                                    | 10 1/2                                                                                                    |
|--------------------------|----------------------------------------------------------------------------------------------------|----------------------------------------------------------------------------------------------------|----------------------------------------------------------------------------------------------------|
|                          |                                                                                                    |                                                                                                    | IU ND                                                                                                    |
| apv_o_2_nmi.img          | 23.11.2017 08:35                                                                                                    | Datenträgerimage                                                                                                    | 1.215 KB                                                                                                    |
| apv_6_2_mainctrl.bin     | 23.11.2017 08:35                                                                                                    | BIN-Datei                                                                                                    | 79 KB                                                                                                    |
| apv_6_2_mainctrl_eep.bin | 23.11.2017 08:35                                                                                                    | BIN-Datei                                                                                                    | 1 KB                                                                                                    |
| apv_6_2_twinctrl.bin     | 23.11.2017 08:35                                                                                                    | BIN-Datei                                                                                                    | 18 KB                                                                                                    |
| apv_6_2_twinctrl_eep.bin | 23.11.2017 08:35                                                                                                    | BIN-Datei                                                                                                    | 1 KB                                                                                                    |
| apv_6_2_u_boot.img       | 23.11.2017 08:35                                                                                                    | Datenträgerimage                                                                                                    | 447 KB                                                                                                    |
|                          | apv_6_2_mainctrl.bin<br>apv_6_2_mainctrl_eep.bin<br>apv_6_2_twinctrl.bin<br>apv_6_2_twinctrl_eep.bin<br>apv_6_2_u_boot.img | apv. 6.2_mainctrl.bin         23.11.2017 08:35           apv. 6.2_mainctrl_eep.bin         23.11.2017 08:35           apv. 6.2_twinctrl.bin         23.11.2017 08:35           apv. 6.2_twinctrl.eep.bin         23.11.2017 08:35           apv. 6.2_twinctrl_eep.bin         23.11.2017 08:35           apv. 6.2_twinctrl_eep.bin         23.11.2017 08:35           apv. 6.2_u.boot.img         23.11.2017 08:35 | apv.6.2_mainctrl.bin         23.11.2017 08:35         BIN-Datei           apv.6.2_mainctrl_eep.bin         23.11.2017 08:35         BIN-Datei           apv.6.2_twinctrl.bin         23.11.2017 08:35         BIN-Datei           apv.6.2_twinctrl_eep.bin         23.11.2017 08:35         BIN-Datei           apv.6.2_twinctrl_eep.bin         23.11.2017 08:35         BIN-Datei           apv.6.2_twinctrl_eep.bin         23.11.2017 08:35         DIN-Datei           apv.6.2_u.boot.img         23.11.2017 08:35         Datenträgerimage |

4. Copier les fichiers sur une clé USB.

|                | Name                         | Änderungsdatum   | Тур              | Größe    |
|----------------|------------------------------|------------------|------------------|----------|
| Schneilzugriff | 6.2-V1.1_20171123            | 23.11.2017 12:59 | Dateiordner      |          |
| Desktop        | apv_6_2_bootstrap.img        | 23,11,2017 08:35 | Datenträgerimage | 10 KB    |
| Primus         | 📌 🙆 apv_6_2_hmi.img          | 23.11.2017 08:35 | Datenträgerimage | 1.215 KB |
| - Downloads    | 🎽 📋 apv_6_2_mainctrl.bin     | 23.11.2017 08:35 | BIN-Datei        | 79 KB    |
| Dokumente      | 🖈 📄 apv_6_2_mainctrl_eep.bin | 23.11.2017 08:35 | BIN-Datei        | 1 KB     |
| Bilder         | 💉 📋 apv_6_2_twinctrl.bin     | 23.11.2017 08:35 | BIN-Datei        | 18 KB    |
|                | 🚽 📋 apv_6_2_twinctrl_eep.bin | 23.11.2017 08:35 | BIN-Datei        | 1 KB     |
|                | apv_6_2_u_boot.img           | 23.11.2017 08:35 | Datenträgerimage | 447 KB   |

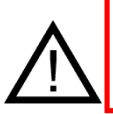

**ATTENTION :** les fichiers doivent être copiés directement sur la clé USB. Les fichiers ne doivent pas se trouver dans un répertoire de la clé USB, car le module de commande ne cherche la mise à jour du logiciel que directement sur la clef !

5. Enficher la clé USB.

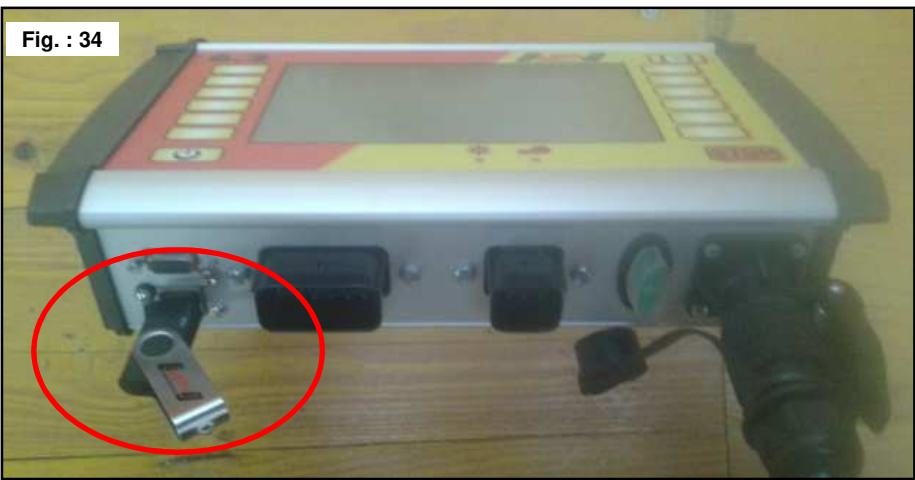

6. Activer la commande en maintenant enfoncée la touche STOP.

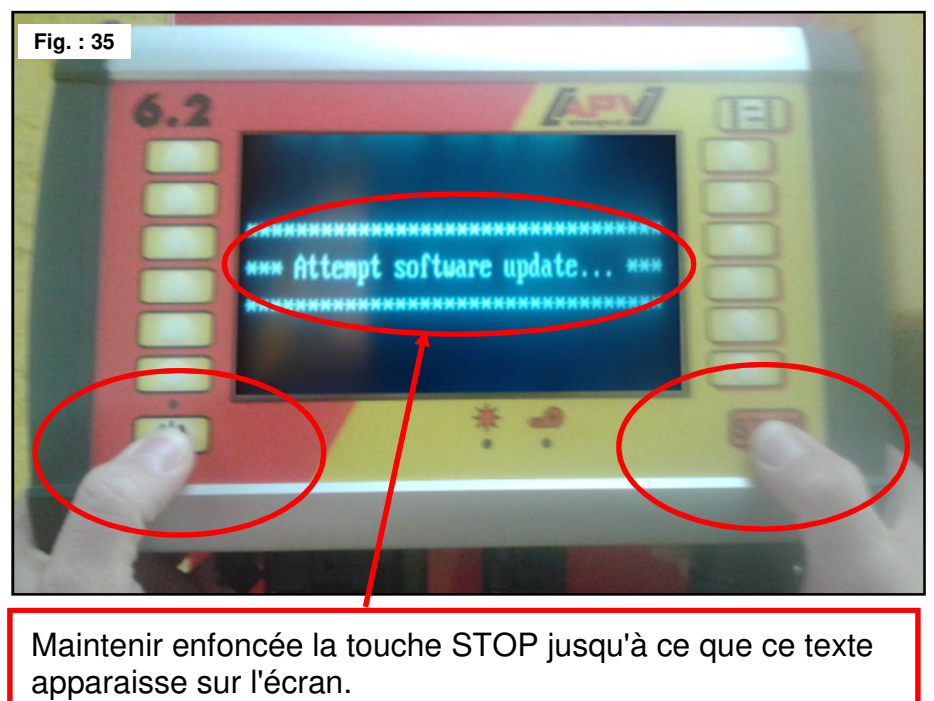

49

7. Sélectionner commande pour mise à jour logiciel.

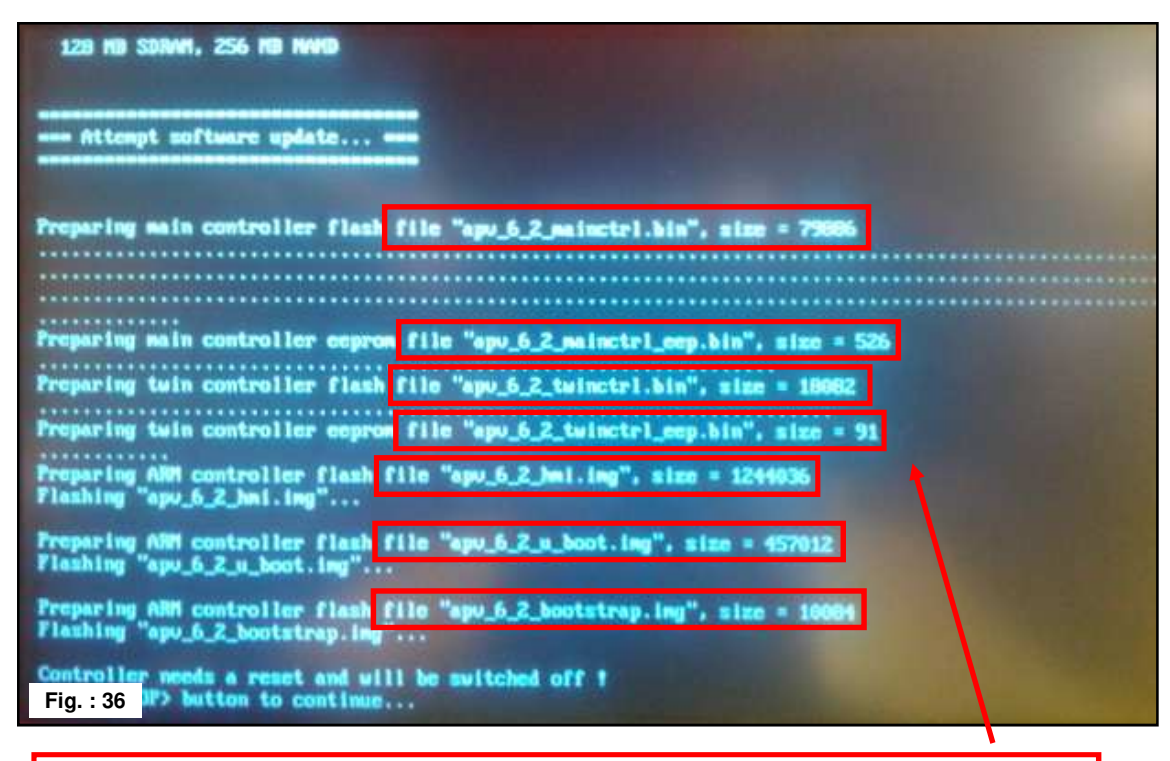

Lors de la mise à jour du logiciel, 7 fichiers sont transférés sur le module de commande.

8. Appuyer sur la touche STOP.

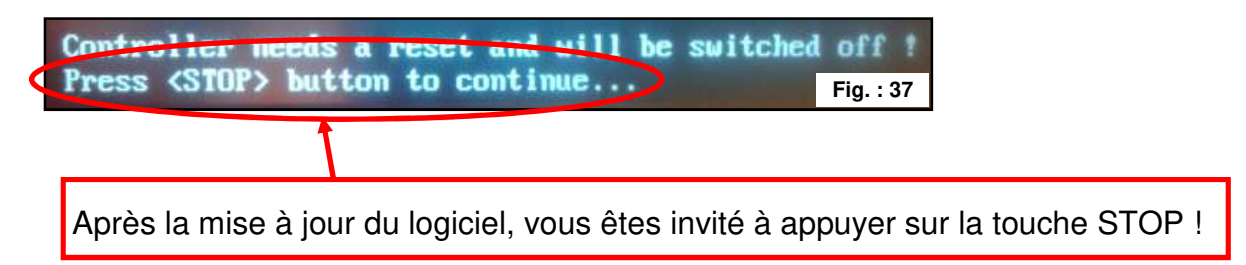

9. Vérifier la version du logiciel.

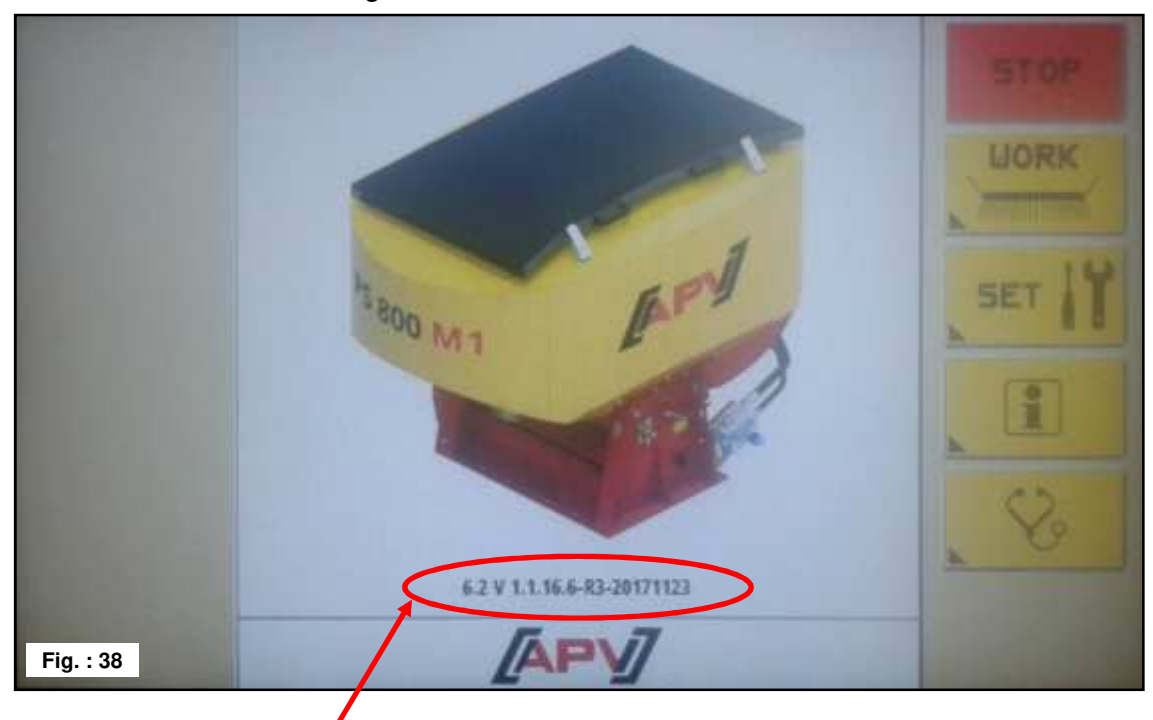

Suite à la mise à jour du logiciel, la nouvelle version du logiciel est affichée sur l'écran d'accueil.

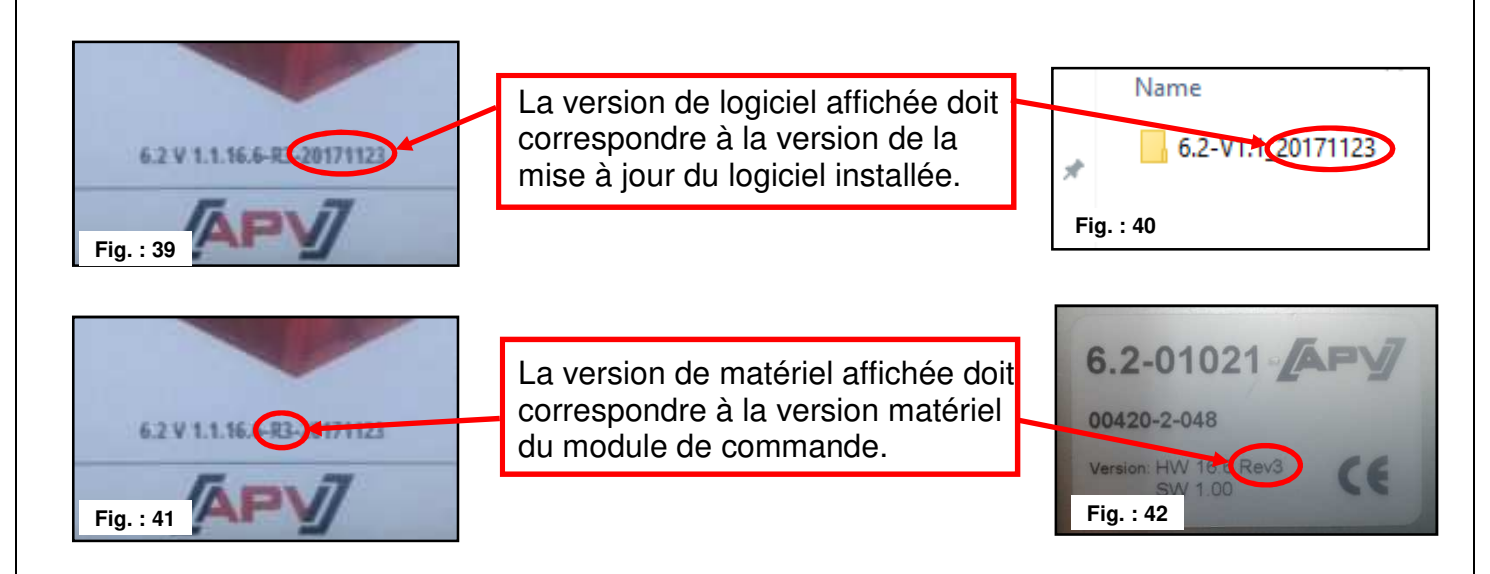

**CONSEIL :** les 6 derniers chiffres de la version du logiciel indiquent la date de création du logiciel. Par ex.: 20171123 signifie que le logiciel a été créée le 23.10.2017.

## Résolution des problèmes après une mise à jour du logiciel

| Problème                                                                                                    | Cause                                                                                                    | Solution                                                                                                    |
|----------------------------------------------------------------------------------------------------|----------------------------------------------------------------------------------------------------|----------------------------------------------------------------------------------------------------|
| Le module de<br>commande n'effectue<br>pas de mise à jour du<br>logiciel.                                                                 | <ul> <li>La clé USB n'est pas<br/>enfichée</li> <li>La clé USB n'est pas<br/>reconnue par le module de<br/>commande</li> <li>Les fichiers pour la mise à<br/>jour du logiciel ne se<br/>trouvent pas directement<br/>sur la clé USB</li> <li>L'option "Mise à jour du<br/>logiciel par clé USB" n'est<br/>pas encore implementée<br/>dans ce module de<br/>commande, la version<br/>actuelle du logiciel du<br/>module de commande est<br/>plus ancienne que 6.2-<br/>V1.0.16.6_20160725 ou a<br/>été créée avant le<br/>25.07.2016.</li> </ul> | <ul> <li>Enfichez la clé USB</li> <li>Le format de données de la clé<br/>USB est obsolète ;<br/>utilisez une clé USB plus récente</li> <li>Copiez les fichiers directement sur<br/>la clé USB ;<br/>directement sur la clé USB<br/>signifie : les fichiers se trouvent<br/>dans le répertoire racine ou<br/>répertoire principal, c'est le<br/>répertoire de plus haut niveau sur la<br/>clef USB</li> <li>Prenez contact avec le service<br/>après-vente, le module de<br/>commande doit retourner en usine<br/>pour la mise à jour</li> </ul> |
| La version du logiciel<br>n'a pas changé après la<br>mise à jour du logiciel.                                                             | <ul> <li>Le logiciel actuel est déjà<br/>installé sur le module de<br/>commande</li> <li>Des mauvais/anciens<br/>fichiers se trouvent sur la<br/>clé USB</li> </ul>                                                                                                    | <ul> <li>Vérifiez si le logiciel du module de<br/>commande correspond à la version<br/>actuelle</li> <li>OUI : une mise à jour a été effectué<br/>deux fois</li> <li>NON : répétez toutes les étapes de<br/>la mise à jour du logiciel ; assurez-<br/>vous que vous travaillez avec la<br/>bonne mise à jour du logiciel</li> </ul>                                                                                                    |
| Après la mise à jour du<br>logiciel, la version<br>logicielle attendue n'est<br>pas affichée.                                             | <ul> <li>Des mauvais fichiers se<br/>trouvent sur la clé USB</li> </ul>                                                                                                    | <ul> <li>Répétez toutes les étapes de la<br/>mise à jour du logiciel ; assurez-<br/>vous que vous travaillez avec la<br/>bonne mise à jour du logiciel</li> </ul>                                                                                                    |
| La bibliothèque de<br>semences est illisible<br>après la mise à jour du<br>logiciel, seuls des<br>caractères cryptiques<br>sont affichés. | <ul> <li>La structure de la mémoire<br/>a changé depuis la dernière<br/>version du logiciel</li> </ul>                                                                                                    | <ul> <li>Réinitalisez le module de<br/>commande au réglages d'usine<br/>(reset usine)</li> </ul>                                                                                                    |
| Le module de<br>commande se comporte<br>bizarrement après la<br>mise à jour du logiciel.                                                  | <ul> <li>La structure de la mémoire<br/>a changé depuis la dernière<br/>version du logiciel</li> <li>La mise à jour du logiciel a<br/>été effectuée de manière<br/>incorrecte</li> </ul>                                                                                                    | <ul> <li>Réinitalisez le module de<br/>commande au réglages d'usine<br/>(reset usine)</li> <li>Répétez toutes les étapes de la<br/>mise à jour du logiciel et portez une<br/>attention particulière au point 7,<br/>l'ensemble des 7 fichiers doit être</li> </ul>                                                                                                    |

| La qualité au service des professionnels 53                                                                     |
|----------------------------------------------------------------------------------------------------|
| transféré, la taille des fichiers doit<br>également correspondre<br>approximativement à la figure du<br>point 7 |

## 8 Langues

À partir de la version de logiciel V1.1, les langues suivantes sont disponibles :

- Allemand (Deutsch)
- Anglais (English)
- Français
- Hollandais (Nederlands)
- Danois (Dansk)
- Polonais (Polski)
- Italien (Italiano)
- Espagnol (Español)
- Tchèque (Česky)
- Hongrois (Magyar)
- Finlandais (Suomi)
- Portugais (Português)
- Roumain (Romana)
- Suédois (Svenska)
- Estonien (Eesti)
- Letton (Latvijas)
- Lituanien (Lietuvos)
- Norvégien (Norske)
- Slovénien (Slovenski)
- Russe (Русский)
- Serbe (Srpski)
- Turc (Türkçe)

La langue peut être changée comme décrit au point 3.3.9.